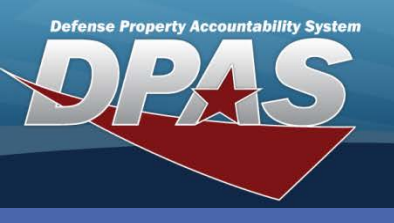

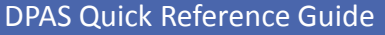

## **Asset Transfers**

- To access the Transfer process, navigate to the Asset Management > Transfer menu path.
- Select Non-Capital, Capital or Both depending on the type of asset(s) to be transferred.
- To minimize your search results, enter specific Search Criteria.
  Otherwise, leave the search fields blank to search for all assets.
- 4. Select the Search button.
- Select the asset(s) you want to transfer. Assets marked as Excess or in a Pending status are not available.
- 6. Select the **Continue** button.

### Asset Transfers (Custodian) with LIN/TAMCN Authorizations

| Search Criteria    |        |                 |   |
|--------------------|--------|-----------------|---|
| Non-Capital        | 0      | Accountable     | ۲ |
| Capital            | 0      | Non-Accountable | 0 |
| Both               | ۲      | Both            | 0 |
|                    |        |                 |   |
| End Item           | ۲      | Component       | 0 |
| Asset Id           |        |                 |   |
| Stock Nbr          |        |                 |   |
| Serial Nbr         |        |                 |   |
| Custodian Nbr      | W2CMH1 |                 |   |
| Loc                |        |                 |   |
| Sub Loc            |        |                 |   |
| Lot Nbr            |        |                 |   |
| Custdn Assoc Authn |        |                 |   |
| Authn Doc Nbr      |        |                 |   |
| LIN/TAMCN          |        |                 |   |
| Para Nbr           |        |                 |   |

The Bulk Asset Id does not change when you transfer bulk assets between different authorizations.

The **Transfer** process will not complete for assets which are marked as Suspected Loss or Out on Loan.

| Sea               | arch   | Results (1896)      |                    |                 |                      |          |              |          |         |         |                   |            |         |     | Numb        | er to Display | 10 👻     |
|-------------------|--------|---------------------|--------------------|-----------------|----------------------|----------|--------------|----------|---------|---------|-------------------|------------|---------|-----|-------------|---------------|----------|
|                   | Qty    | Asset Id            | Stock Nbr          | Serial Nbr      | Item Desc            | Cust Nbr | Asset Lvl Cd | Loc      | Sub Loc | Lot Nbr | Suspt Loss Sts Cd | Non- Actbl | Loan Cd | UII | Fund Cd/ASN | LIN/TAMCN     | Para Nbr |
| V                 | 1      | WCMH02000867        | 46PL4V191BNB       | 9SGLME0897T1092 | MONITOR SECURITY 19  | W2CMH1   | El           | 60020    |         |         | N/A               | No         | G       | Yes | A4          | 99999N        |          |
| Г                 | 1      | WCMH02000998        | 479G1SCP           | A15621          | STRAPPING CART BUIL  | W2CMH1   | El           | 44100    |         |         | N/A               | No         | G       | Yes | A4          | 99999N        |          |
|                   | 1      | WCMH02000795        | 47GQ4QT2367        | A0006543        | BOARD DRY ERASE COR  | W2CMH1   | El           | 32030    |         |         | N/A               | No         | G       | Yes | A4          | 90738N        |          |
| Г                 | 1      | WCMH02001891        | 48170CB25          | PD4210D         | MIXER TUMBLER DOUBL  | W2CMH1   | El           | 50040    |         |         | N/A               | No         | G       | Yes | A4          | 99999N        |          |
|                   | 1      | WCMH02001890        | 48170CB25          | PD4210F         | MIXER TUMBLER DOUBL  | W2CMH1   | El           | 50040    |         |         | N/A               | No         | G       | Yes | A4          | 99999N        |          |
| $\mathbf{\nabla}$ | 1      | WCMH02001877        | 48977K4845P        | 40042           | PRESS LOAD CONSOLIDA | W2CMH1   | El           | 50040    |         |         | N/A               | No         | G       | Yes | A4          | 99999N        |          |
|                   | 1      | WCMH02001851        | 4925AA1002000M3    | 0056            | DEFUZING MACHINE TW  | W2CMH1   | EI           | 31420    |         |         | N/A               | No         | G       | Yes | A4          | 99999N        |          |
| Г                 | 1      | WCMH02000796        | 4925AA1002000M3    | 8006            | DEFUZING MACHINE TW  | W2CMH1   | El           | 31420    |         |         | N/A               | No         | G       | Yes | A4          | 99999N        |          |
|                   | 1      | WCMH02000805        | 4925AA1042000M3    | 0016            | DEBANDING MACHINE 57 | W2CMH1   | El           | 33420    |         |         | N/A               | No         | G       | Yes | A4          | 99999N        |          |
| Г                 | 1      | WCMH02001852        | 4925AA10520000     | 8003            | TEST KIT AIR APE 10  | W2CMH1   | El           | 93500    |         |         | N/A               | No         | G       | Yes | A4          | 99999N        |          |
| 1                 | 21 122 | 123 124 125 126 127 | 128 <u>129 130</u> |                 |                      |          |              |          |         |         |                   |            |         |     |             |               |          |
|                   |        |                     |                    |                 | Select Al            | I Dese   | lect All     | Continue | (       | ancel   |                   |            |         |     |             |               |          |

- If any of the assets are bulk and you are only transferring a portion of them, enter the amount in the Trfr Qty field; otherwise, leave the field blank to transfer the full amount.
- 8. Select the **Continue** button.

| Selected       | Rows            |                 |            |                        |          |              |       |         |         |                   |            |         |     |             |
|----------------|-----------------|-----------------|------------|------------------------|----------|--------------|-------|---------|---------|-------------------|------------|---------|-----|-------------|
| Qty   Trfr Qty | Asset Id        | Stock Nbr       | Serial Nbr | Item Desc              | Cust Nbr | Asset Lvl Cd | Loc   | Sub Loc | Lot Nbr | Suspt Loss Sts Cd | Non- Actbl | Loan Cd | UII | Fund Cd/ASN |
| 1              | WCMH02001272    | 5130014517640   | 615849     | SAW, CIRCULAR, PORTABL | W2CMH1   | El           | 34930 |         |         | N/A               | No         | G       | Yes | A4          |
| 1              | WCMH02001225    | 54807AHP2114    | BH649      | STRAPPING MACHINE, S   | W2CMH1   | El           | 44100 |         |         | N/A               | No         | G       | Yes | A4          |
| 1              | WCMH02000199    | 83319DSTR0Y2360 | 2879547    | SHREDDER STRIP CUT     | W2CMH1   | El           | 17130 |         |         | N/A               | No         | G       | Yes | A4          |
|                | Continue Cancel |                 |            |                        |          |              |       |         |         |                   |            |         |     |             |

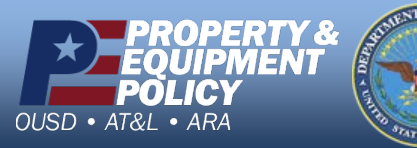

DPAS Call Center 1-844-843-3727

DPAS Website http://dpassupport.golearnportal.org

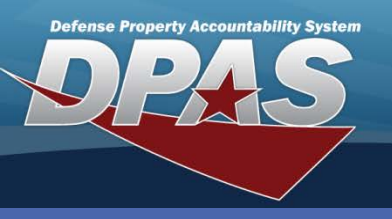

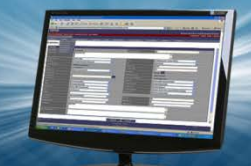

DPAS Quick Reference Guide

#### Asset Transfers (Custodian) with LIN/TAMCN Authorizations

## **Transfer Destination**

This page is used to identify where the asset(s) is being transferred.

- 1. If performing a **Site to Site** transfer, select the Site Id and UIC where the asset(s) is being transferred.
- 2. If performing a **UIC to UIC** transfer, select the UIC where the asset(s) is being transferred.
- 3. If performing a **Custodian to Custodian** transfer, select the **Custodian Nbr To** from the drop-down list.
- 4. Enter or browse for a **Doc Nbr**.
  - This is the Document Number for the LOSING side. The **Destination To** information MUST be entered before the document number is selected.
  - Required for UIC and Site level transfers or if a DD Form 1348 or DD Form 1150 is required by your Agency.
- 5. Select the LIN/TAMCN Authn To for the asset(s) being transferred.
- 6. There are two checkboxes:
  - **Designate Only** checkbox is already selected if you do not have transfer authority to the gaining entity, or are transferring capital assets. In these transfers, this requires approval by your APO/PA.
  - Make Available to Gaining Activity (Make Avail Gain Acty) This option is not available to Custodians.
- 7. Select the **Continue** button. If the **Designate Only** was checked, the assets are moved to a pending status for approval and completion. Otherwise, the process continues to complete the transfer.

| Transfer Destina     | tion           |          |                    |            |          |
|----------------------|----------------|----------|--------------------|------------|----------|
| Site Id              | CO-AUTH1       |          | Site Id To         | CO-AUTH1   | ▼        |
| UIC                  | WCMH02         |          | UIC To             | WCMH03     | ▼        |
| Custodian Nbr        | W2CMH1         |          | Custodian Nbr To   | W3CMH2     | ▼        |
|                      |                |          |                    |            |          |
| Doc Nbr              | WCMH2J23122001 |          |                    |            |          |
| LIN/TAMCN Authn      | MULTIPLE       |          | LIN/TAMCN Authn To | S70380-245 |          |
|                      |                |          |                    |            |          |
| Designate Only       |                |          |                    |            |          |
| Make Avail Gain Acty |                |          |                    |            |          |
|                      |                |          |                    |            |          |
| Remarks              |                |          |                    |            | <u>^</u> |
|                      |                |          |                    |            | <b>v</b> |
|                      |                |          |                    |            |          |
|                      |                | Continue | Cancel             |            |          |

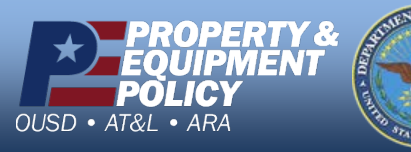

DPAS Call Center 1-844-843-3727

DPAS Website http://dpassupport.golearnportal.org

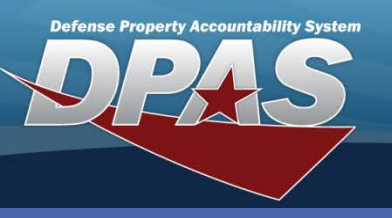

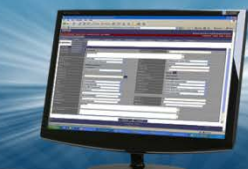

DPAS Quick Reference Guide

Asset Transfers (Custodian) with LIN/TAMCN Authorizations

# **Basic Tab**

There could be up to four tabs to complete. At a minimum, the **Basic** tab is required.

- 1. Provide a **Doc Nbr**. This is the Document Number for the GAINING side.
  - Required for UIC and Site level transfers or if a DD Form 1348 or DD Form 1150 is required by your Agency.
- 2. If a **Location** is displayed, you will need to remove it as this is the location of the LOSING side and select a new location.
- 3. If a **Sys Id** is displayed, you will either need to enter one which you may currently have, or remove the data from the field.
- 4. If you are transferring components, select the **Higher Assemblage Browse (...)** button to search for your asset. The corresponding fields are automatically completed.
- 5. Select the **Agency** tab. If your Agency has defined specific fields, you must select this tab.
- 6. Select the **Update** button to complete the process.

| Basic Agency    |                                  |
|-----------------|----------------------------------|
| Basic           |                                  |
| Transfer Type   | Custodian Transfer               |
|                 |                                  |
| Doc Nbr         | WCMH2J23142001 Higher Assemblage |
| Loc             | 10040 CONF ROOM HA Asset Id      |
| Sub Loc         | HA Stock Nbr                     |
| * Eff Dt        | 11/9/2012 III HA Serial Nbr      |
| i Sys Id        |                                  |
|                 |                                  |
| History Remarks |                                  |
|                 |                                  |
|                 |                                  |
|                 | Update Cancel                    |
|                 |                                  |

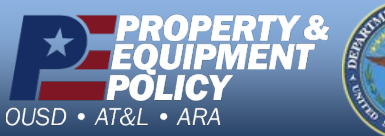

Arrs of sur

DPAS Call Center 1-844-843-3727

DPAS Website http://dpassupport.golearnportal.org